## " Imprimer des patrons à votre taille"

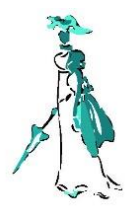

Certains patrons donnés en pdf peuvent être "filtrés", c'est-à-dire que – si vous disposés du logiciel Adobe Acrobat - vous pourrez imprimer uniquement la taille qui vous intéresse.

Donc économie d'encre et parfois aussi de papier!

## Comment faire?

X

t

e

l

ė

1

de

ė

C

0

U

l

i

e

**1.** Ouvrir le patron avec le logiciel Adobe Acrobat et vérifier que l'icône "calques" à gauche est disponible.

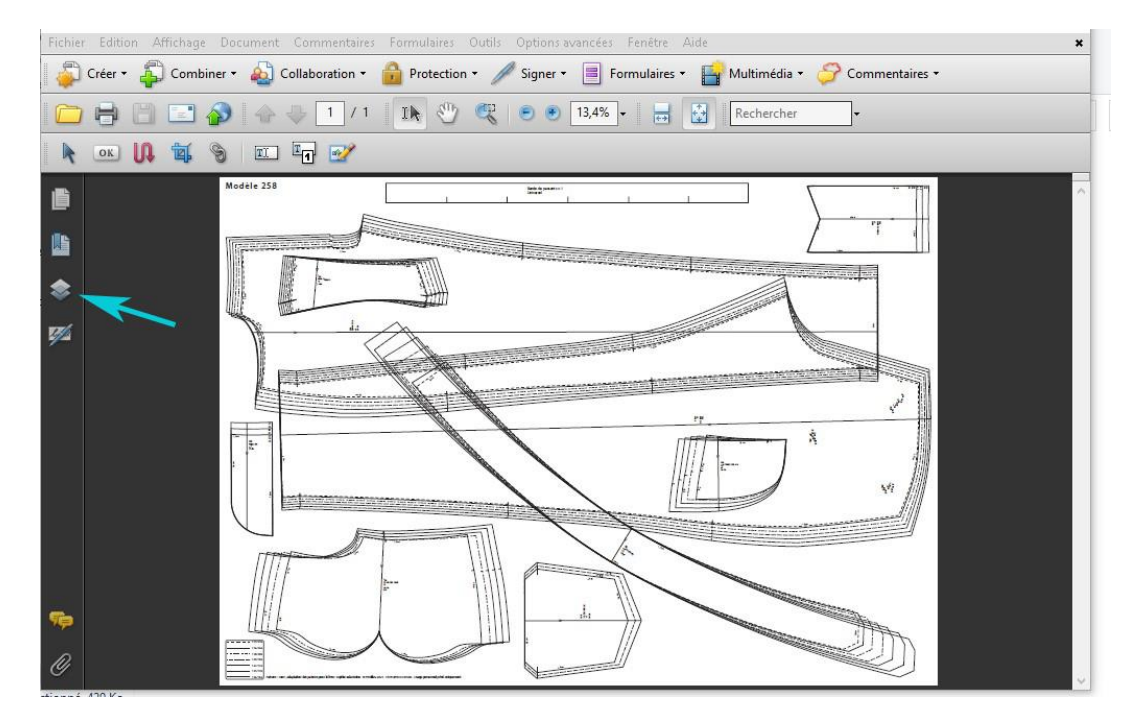

2. Cliquez sur l'icône puis tous les calques disponibles apparaissent.

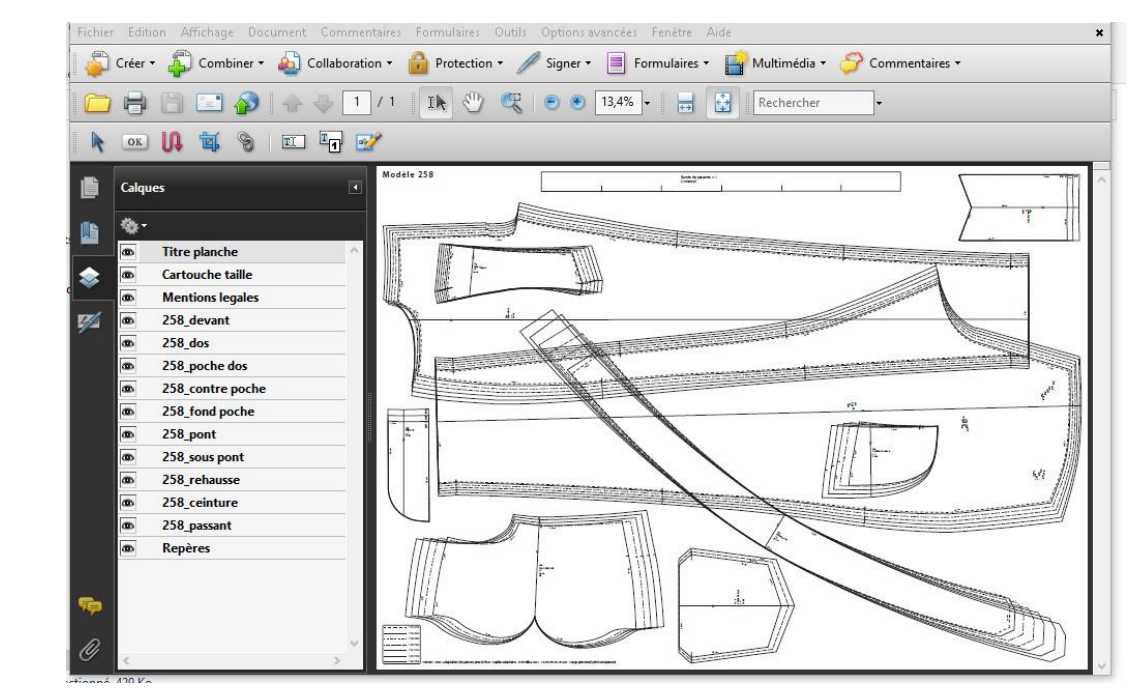

www.nicouline.fr

3. Décochez les cases qui ne vous concernent pas comme dans l'exemple ci-dessous.

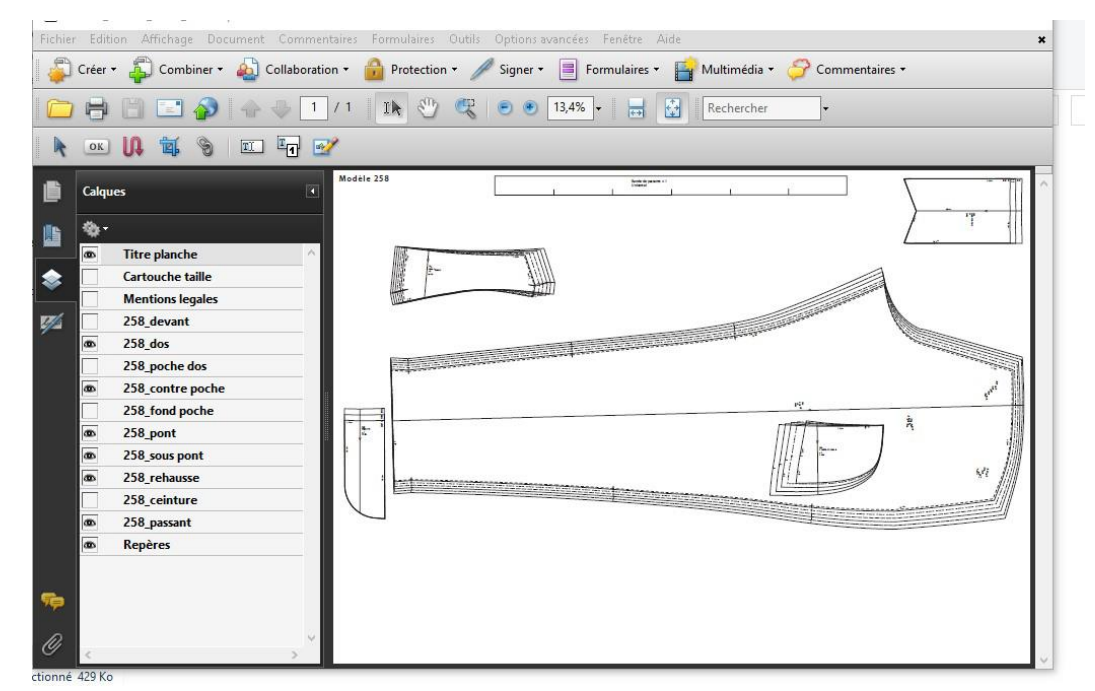

Note: sur les patrons "Victor" par exemple vous pouvez en plus choisir d'ajouter les coutures!

4. Comment imprimer en A4?

Il faut configurer votre imprimante et vérifier l'échelle d'impression si les patrons d'origine sont donnés en A0 ou A1 et faire une mise en page A4. Pour cela consulter le mode d'emploi de votre imprimante.

Note: souvent un carré de 5cm est donné sur une page pour vérifier les paramètres d'impression.

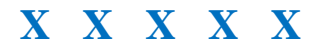